# Comment permettre à un titulaire remplaçant d'accéder au LSU ?

*En tant que directeur.trice, vous pouvez désormais permettre aux brigades de remplacement d'accéder au LSU.* 

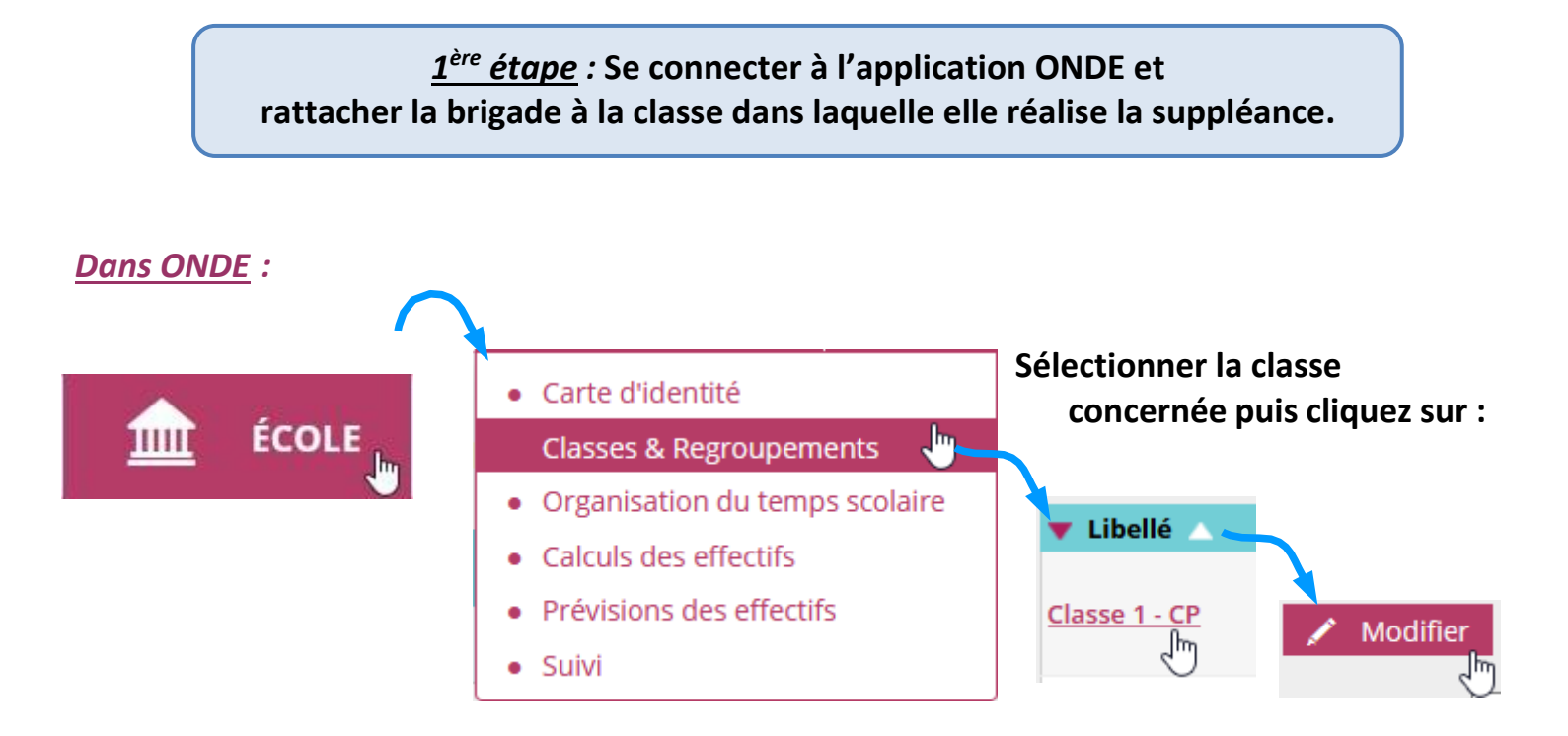

En bas de page, ajouter l'enseignant Titulaire Remplaçant.

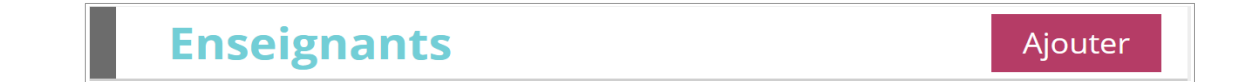

| 76. 316-2                             |   |
|---------------------------------------|---|
| MME • M. *                            |   |
| Nom                                   |   |
|                                       |   |
| Prénom                                |   |
|                                       |   |
| ntervenant extérieur<br>• Oui ह Non * |   |
|                                       | _ |

Compléter les champs, choisir « Non » pour intervenant extérieur.

Valider la fenêtre puis valider les modifications de la classe.

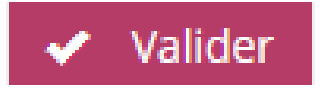

# <u>2<sup>ème</sup> étape</u> : Se connecter au LSU et réaliser une synchronisation pour le mettre à jour.

## Dans le livret scolaire unique :

Dérouler le menu « Paramétrage » et sélectionner « Synchronisation base élèves ».

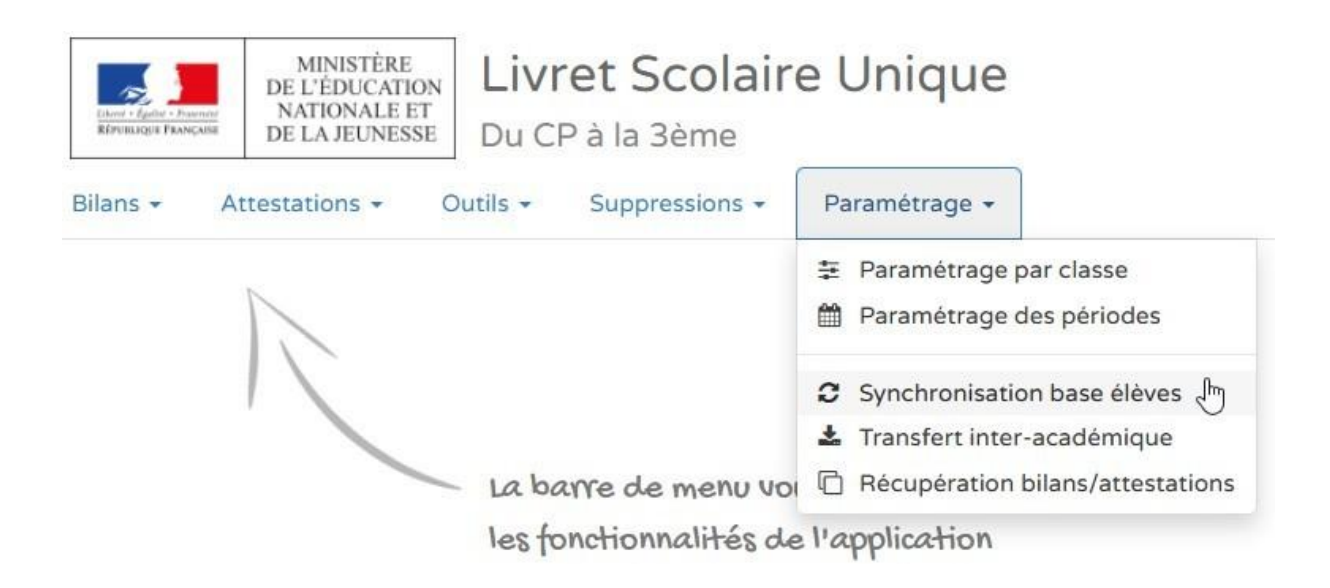

## Sélectionner la classe et synchroniser.

| Sélectionnez les classes à synchroniser : |          |         | Synchroniser |
|-------------------------------------------|----------|---------|--------------|
|                                           |          | Classes |              |
| Ø                                         | Classe 1 |         |              |
|                                           | Classe 2 |         |              |

## Le Titulaire Remplaçant a désormais accès au LSU.